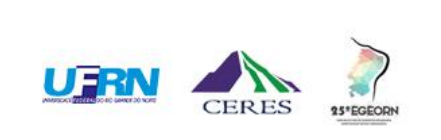

V

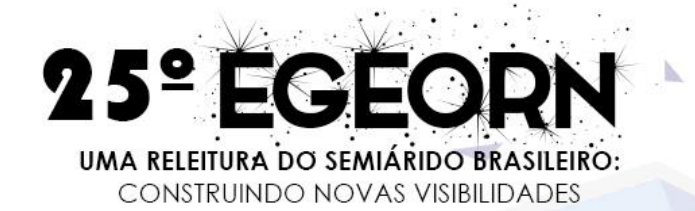

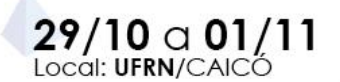

# TUTORIAL PARA BAIXAR O CERTIFICADO DE PARTICIPAÇÃO

Caicó, RN Novembro de 2020

## Acesse <u>https://sigeventos.ufrn.br/sigeventos/login.xhtml</u> e faça o seu login.

| ← → C                              | html                                                          |                                                                      | 🖈 📟 🖲 🍐 🖉 🗯 🍊                              |
|------------------------------------|---------------------------------------------------------------|----------------------------------------------------------------------|--------------------------------------------|
| Sistema Integrado de Gestão de Evo | entos                                                         |                                                                      |                                            |
| O sistema difere                   | ATEN:<br>ncia letras maiúsculas de minúsculas APENAS na senh: | Ç <b>ÃO!</b><br>a, portanto ela deve ser digitada da mesma maneira q | ue no cadastro.                            |
| SIGAA<br>(Acadêmico)               | SIPAC<br>(Administrativo)                                     | SIGRH<br>(Recursos Humanos)                                          | SIGPP<br>(Planejamento e Projetos)         |
| SIGEventos<br>(Gestão de Eventos)  | SIGEleição<br>(Controle de Processos Eleitorais)              | <b>SIGAdmin</b><br>(Administração e Comunicação)                     | SIGED<br>(Gestão Eletrônica de Documentos) |
|                                    | Entrar no sistema                                             |                                                                      |                                            |
|                                    | Vínculo: O Possui víno                                        |                                                                      |                                            |
|                                    | Usuário: Digite seu logi                                      | n ha                                                                 |                                            |
|                                    | Mostrar a Senha:                                              |                                                                      |                                            |
|                                    | Ent                                                           | rar                                                                  |                                            |
|                                    |                                                               | )                                                                    |                                            |
|                                    | 4                                                             | <del>G</del> e                                                       |                                            |
|                                    | Cadastre-se<br>( somente usuários externos à UFRN )           | Esqueci minha senha<br>( somente usuários externos à UFRN )          |                                            |
|                                    |                                                               |                                                                      |                                            |
|                                    | i i i i i i i i i i i i i i i i i i i                         | P                                                                    |                                            |
|                                    | Não consigo entrar nes                                        | se sistema, me ajude!                                                |                                            |

#### Acesse a área do participante.

 $\leftrightarrow \rightarrow c$ sigeventos.ufrn.br/sigeventos/login.xhtml

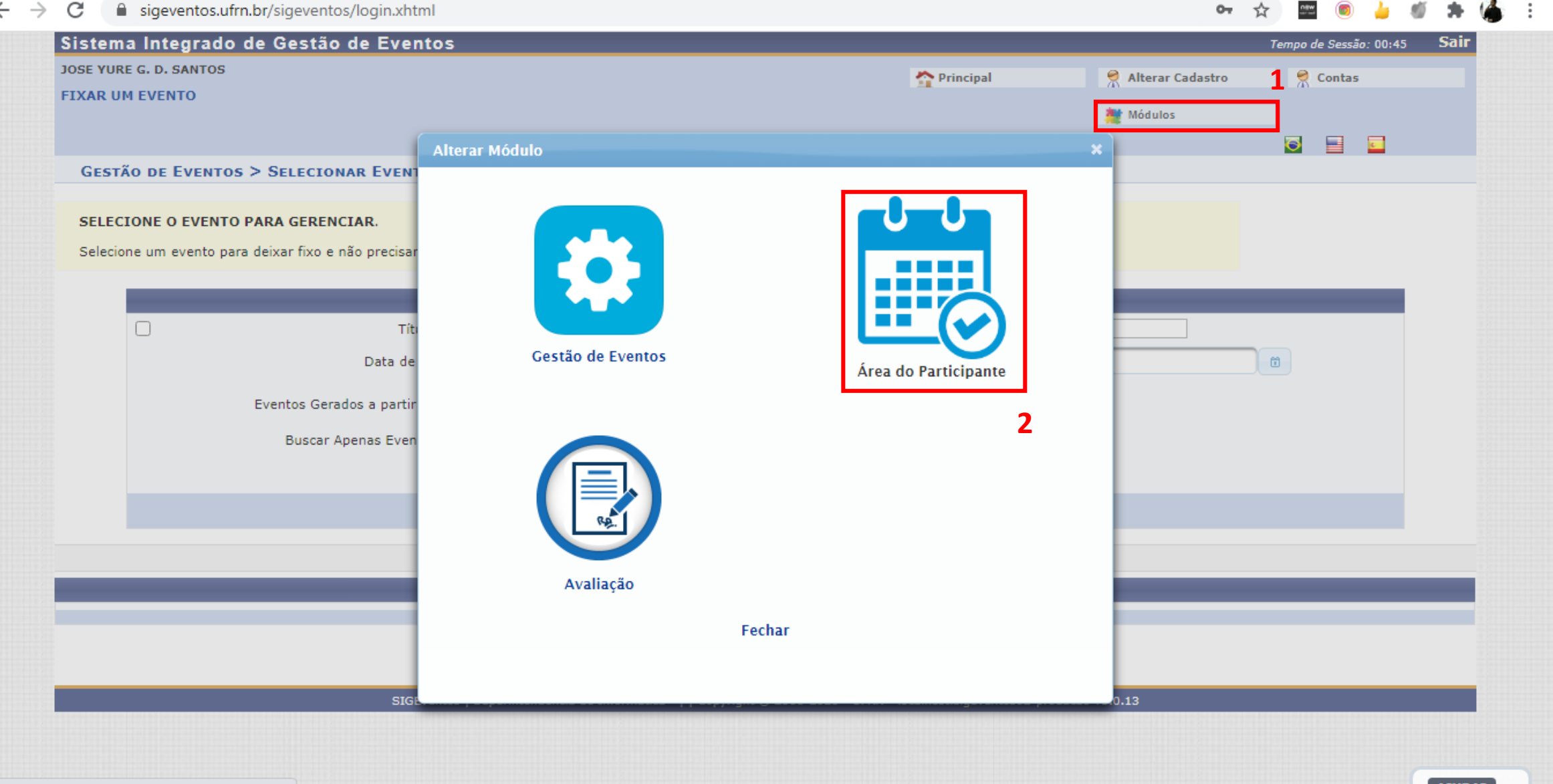

#### Nesta tela, vá em **área do participante** novamente.

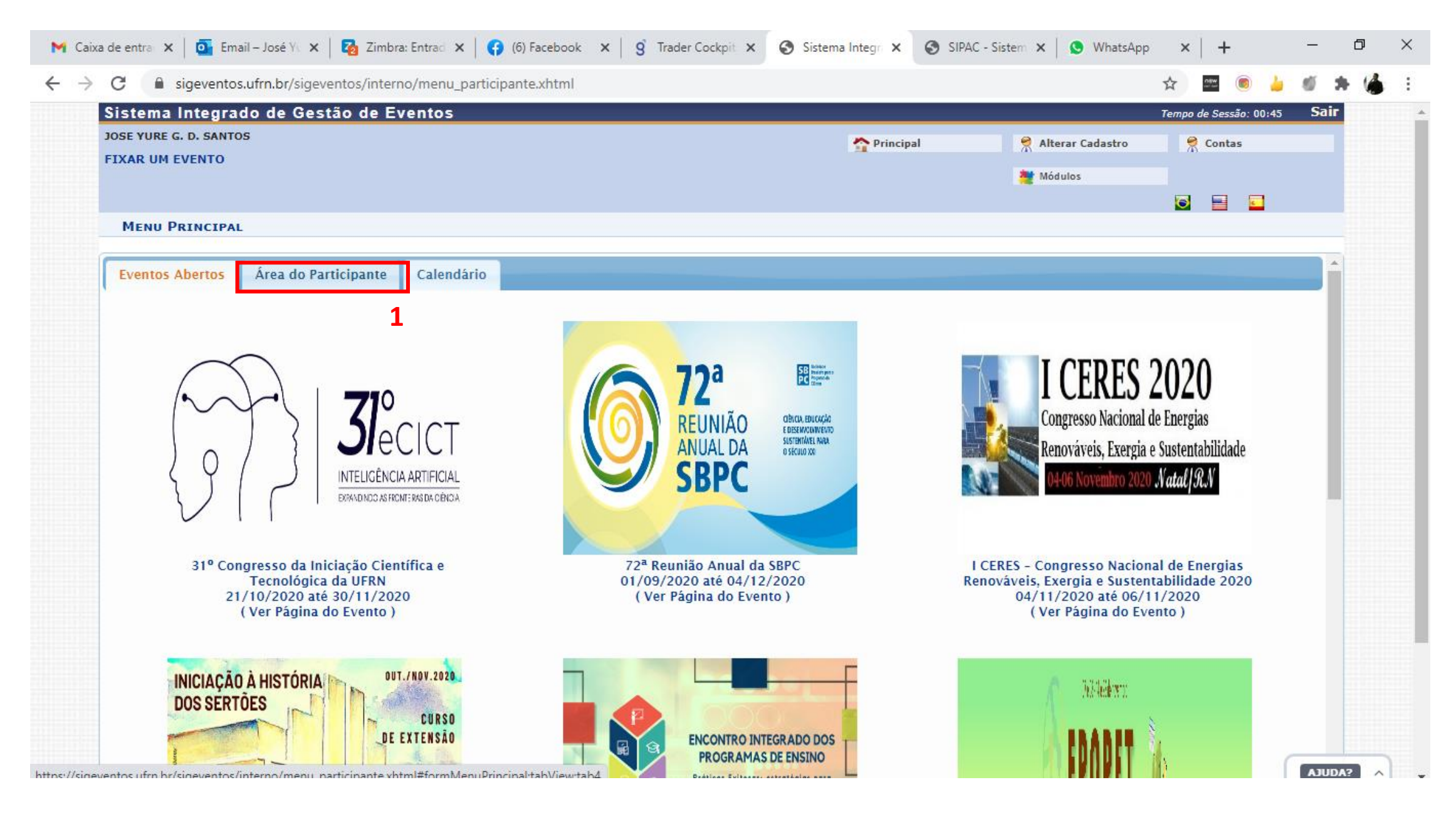

## Nesta tela, vá em Minhas inscrições, na aba Inscrições.

| OSE YURE G. D. SANTOS                           |                                   | 2      |
|-------------------------------------------------|-----------------------------------|--------|
| IXAR UM EVENTO                                  | Principal 🕺 Alterar Cadastro      | contas |
|                                                 | 🇮 Módulos                         |        |
|                                                 |                                   | 💽 📑 🔤  |
| MENU PRINCIPAL                                  |                                   |        |
| Eventos Abertos Área do Participante Calendário |                                   |        |
| Submissões de Trabalhos                         | Inscrições                        |        |
| ▶ Minhas Submissões de Trabalho                 | ▶ Minhas Inscrições 1             |        |
| ▶ Realizar Nova Submissão                       | ▶ Realizar uma nova Inscrição     |        |
| Inscrições para Equipe Organizadora do Evento   | SIGEventos                        |        |
| ▶ Minhas Inscrições                             | ▶ Baixar Manual do Sistema        |        |
| ▶ Realizar uma nova Inscrição                   | ▶ Criar um Novo Evento no Sistema |        |
| Palestrantes                                    |                                   |        |
| Meus Certificados como Palestrante              |                                   |        |
|                                                 |                                   |        |
|                                                 |                                   |        |
|                                                 |                                   |        |
|                                                 |                                   |        |
|                                                 |                                   |        |

### Nesta tela, selecione o evento de interesse e solicite a emissão do seu certificado.

| Caro usuário,                                                   |                                                                                       |                                |                                          |                          |                                 |    |
|-----------------------------------------------------------------|---------------------------------------------------------------------------------------|--------------------------------|------------------------------------------|--------------------------|---------------------------------|----|
| Esta operação permite o geren                                   | nciamento das suas inscrições nos eventos do sist                                     | ema.                           |                                          |                          |                                 |    |
| Alguns eventos podem exigir a<br>paga.                          | a validação do responsável para que sua inscrição                                     | seja aprovada. Caso o evento   | possua pagamento pelas inscrições, a v   | alidação só poderá ser   | feita após a inscrição ter sido |    |
|                                                                 |                                                                                       | == INSTRUÇÕES EMISSÃO C        | ERTIFICADOS ===========                  |                          |                                 |    |
| A emissão de certificados para<br>disponibilizada apenas uma de | o evento só estará disponível após a realização o<br>claração de inscrição do evento. | do evento. A partir do momento | o da confirmação da inscrição e antes qu | e os certificados esteja | m disponíveis, será             |    |
|                                                                 |                                                                                       | Filtrar                        |                                          |                          |                                 |    |
|                                                                 | Título do Evento:                                                                     |                                |                                          |                          |                                 |    |
|                                                                 | Eventos Iniciados a partir de: 03-05-2020                                             | m                              | Eventos Até a data de:                   | m                        |                                 |    |
|                                                                 |                                                                                       |                                |                                          |                          |                                 |    |
|                                                                 |                                                                                       | Cileren                        |                                          |                          |                                 |    |
|                                                                 |                                                                                       | Filtrar                        |                                          |                          |                                 |    |
|                                                                 |                                                                                       | 💿 Nova Inscri                  | ição                                     |                          |                                 |    |
|                                                                 |                                                                                       | Inscrições (                   | 2)                                       |                          |                                 |    |
| Fipo de Participação no Evento                                  | o Status                                                                              | Status do Pagamento            | Período de Inscrições                    | Carga Horária<br>Mínima  | Carga Horária                   |    |
| ENCONTRO INTEGRADO DO                                           | S PROGRAMAS DE ENSINO DA UFRN 2020 (                                                  | de 23/11/2020 a 24/11/20       | 20)                                      |                          | Carga Horária 20                | .0 |
| PARTICIPANTE                                                    | APROVADA                                                                              |                                | 30/09/2020 a 22/11/2020                  | 10,0                     | <ul> <li>Opções</li> </ul>      |    |
| XXV EGEORN ( de 26/10/2                                         | 020 a 30/10/2020 )                                                                    |                                |                                          |                          | Carga Horária 32                | .0 |
| PARTICIPANTE                                                    | APROVADA                                                                              |                                | 01/09/2020 a 25/10/2020                  | 9,6                      | 32.0 • Opções                   |    |
|                                                                 |                                                                                       | Cancelar                       |                                          |                          | 🔍 Visualizar Inscrição          |    |
|                                                                 |                                                                                       |                                |                                          |                          | 💼 Cancelar Inscrição            |    |
|                                                                 |                                                                                       |                                |                                          |                          |                                 |    |